## How to locate your tax bill on the Calumet County website:

1. Go to: <u>https://ascent.co.calumet.wi.us/LandRecords/PropertyListing/RealEstateTaxParcel#/Search/</u>

Screenshot for steps 2-4:

| Calumet Co<br>Ascent Land Reco | ounty<br>ords Suite | Ser: Choose Product | e cords Suite ✔      | <sup>hoose Category:</sup><br>Real Estate Prope                                        | rt v Search p   | oroperties v<br>Browser Setup H |
|--------------------------------|---------------------|---------------------|----------------------|----------------------------------------------------------------------------------------|-----------------|---------------------------------|
| Clear Search<br>Municipality:  | VILLAGE OF HARRISON | ۰<br>۲              | USPLS:               | <town ran="" th="" 🗸<=""><th><sect> v</sect></th><th><location></location></th></town> | <sect> v</sect> | <location></location>           |
| Parcel ID:                     |                     |                     | First Name:          |                                                                                        |                 |                                 |
| Street Number:                 | W5904               |                     | Last Name:           |                                                                                        |                 |                                 |
| Street Name:                   |                     |                     | Sort By:             | Parcel Id                                                                              | ✓ Records       | /Page: 20                       |
| Mailing Address:               |                     |                     | Inactive             |                                                                                        | ~               |                                 |
|                                |                     |                     |                      |                                                                                        | >               | Find Now                        |
|                                |                     | Displaying records  | 1 - 5 of 5 total rec | ords.                                                                                  |                 |                                 |
|                                |                     | IN KN Page 1        | > ₩                  |                                                                                        |                 | Print Resu                      |
| Parcel                         |                     | Owner(s)            |                      | Site Address                                                                           |                 | Tax Years                       |
| 88584 - VILLAGE (              | OF HARRISON         | L                   | )                    | W5904                                                                                  | D               | 2013-2019                       |
| -                              |                     | L                   |                      | W5904                                                                                  | :D              | 2020-2022                       |
| 33584 - VILLAGE (              | OF HARRISON         | I D                 | )                    |                                                                                        |                 |                                 |

- 2. By "Municipality" use the drop down to select Village of Harrison
- 3. Enter ONE of the following and click the red "Find Now" button
  - a. Street number (ex. W1234)
  - b. Street Name
  - c. Last Name
- 4. Find your property and click on the **RED** parcel number (on the left side of the screen) to bring up your property's information.

| Screenshot    | for step 5:     | Printer                                                 | Friendly Page   | View In             | teractive Map |           |           |        |              |  |  |  |
|---------------|-----------------|---------------------------------------------------------|-----------------|---------------------|---------------|-----------|-----------|--------|--------------|--|--|--|
|               |                 |                                                         |                 |                     |               |           |           |        |              |  |  |  |
| $\rightarrow$ |                 |                                                         |                 |                     |               |           |           |        |              |  |  |  |
|               | 1 Lottery cro   | edit claimed effe                                       | ective 1/1/2017 | Print tax<br>bills: | 2023          | 2020 2019 | 2018 2017 |        |              |  |  |  |
|               |                 | Tax History                                             |                 |                     |               |           |           |        |              |  |  |  |
|               | * Click on a Ta | * Click on a Tax Year for detailed payment information. |                 |                     |               |           |           |        |              |  |  |  |
|               | Tax Year*       | Omitted                                                 | Tax Bill        | Taxes Paid          | Taxes Due     | Interest  | Penalty   | Fees   | Total Payoff |  |  |  |
|               | 2022            |                                                         | \$3,773.63      | \$0.00              | \$3,773.63    | \$0.00    | \$0.00    | \$0.00 | \$3,773.63   |  |  |  |
|               | 2021            |                                                         | \$3,655.34      | \$3,655.34          | \$0.00        | \$0.00    | \$0.00    | \$0.00 | \$0.00       |  |  |  |
|               | 2020            |                                                         | \$3,919.63      | \$3,919.63          | \$0.00        | \$0.00    | \$0.00    | \$0.00 | \$0.00       |  |  |  |
|               | 2019            |                                                         | \$3,985.90      | \$3,985.90          | \$0.00        | \$0.00    | \$0.00    | \$0.00 | \$0.00       |  |  |  |
|               | 2018            |                                                         | \$3,875.22      | \$3,875.22          | \$0.00        | \$0.00    | \$0.00    | \$0.00 | \$0.00       |  |  |  |
|               | 2017            |                                                         | \$3,655.62      | \$3,655.62          | \$0.00        | \$0.00    | \$0.00    | \$0.00 | \$0.00       |  |  |  |

- 5. Scroll down to the middle of the page to "Taxes"
- a. (DO NOT CLICK ON THE PAY TAXES BUTTON it doesn't work for Harrison)
- 6. Click on the "2023" located next to the "Print tax bills".
- 7. This will open a pdf of your 2023 tax bill.
  - a. The parcel number is located near the top, below the owner's name.
  - b. Your payment amount options are shown in the payment stubs at the bottom of the bill. Your 1<sup>st</sup> Installment amount is printed in the left stub's top right corner, your Full payment amount is printed in the right stub's top right corner. (The middle stub is for those that make a 2<sup>nd</sup> installment to the County in July.)

| VILLAGE OF<br>W5298 STATH<br>OFFICE M-F 7<br>VISIT HARRI<br>PAY YOUR B                                                                                                    | HARRISON<br>E HWY 114 MEN.<br>7:30-3:30 / DROP<br>SON-WLORG FO<br>ILL ONLINE OR      | ASHA,WI 54952<br>BOX 24 HR<br>R NEW WAYS TO<br>AT OUR BANK!<br>Property Add                                                                                                | CALUME<br>PROPERT<br>REAL EST                           | Parcel N<br>Ball Num<br>Importan<br>property.<br>only and<br>reverses in<br>Location<br>W<br>2-20-18 | TY - STAT<br>BILL FOR<br>umber: 3<br>ber: 1<br>at: Be sure this<br>Note that this d<br>may not be a fu<br>ay not be a for<br>importan<br>of Property/L | TE OF WISCONSIN<br>2022                                                                                                    | -<br>                                       |
|----------------------------------------------------------------------------------------------------|--------------------------------------------------------------------------------------|----------------------------------------------------------------------------------------------------|---------------------------------------------------------|----------------------------------------------------------------------------------------------------|----------------------------------------------------------------------------------------------------|----------------------------------------------------------------------------------------------------|---------------------------------------------|
| Please inform treasurer of ad                                                                                                    | dress changes.                                                                       |                                                                                                    |                                                         |                                                                                                    |                                                                                                    |                                                                                                    |                                             |
| ARMERINE VALUE<br>LAND<br>35,200                                                                                                    | ASSESSED VALUE<br>IMPROVEMENTS<br>123,900                                            | VALUE<br>159,100                                                                                                    | 0.8258705                                               | ынт. э<br>11 0.0                                                                                     | NALUE RATE<br>01522264                                                                                                    | NET PROPERTY TAX 2203<br>REPUSE/GARBAGE 157                                                                                                    | 1.05                                        |
| ERTEMATED FAR MARKET<br>VALUE LAND<br>42,600                                                                                                    | ESTIMATED FAIR MARKET<br>VALUE IMPROVEMENTS<br>150,000                               | TOTAL BETMATED<br>FAR MARKET VALUE<br>192,600                                                                                                    | A size in<br>best see<br>year tax                       | (Doar<br>a thin Sahe<br>ans by a<br>prior<br>an.                                                     | NOT collect could's)<br>of taxen after reduced<br>dural lawy ias could<br>195.44                                                                       | STORM WATR UTIL 60<br>DARBOY FIRE SERV 34<br>LAW ENFOREMENT 67<br>CHRO<br>TRANSPORTATION 79                                                                                                    | .00<br>.66<br>.07                           |
| TAXING AURIDICTION                                                                                                    | 2021<br>ERT. STATE AIDS<br>ALLOCATED TAX DBD                                         | 2022<br>ERT. STATE ADS<br>ALLOCATED TAX DIST.                                                                                                    | 2021<br>NET TAX                                         | 2022<br>NET TAX                                                                                      | N TAX<br>CHANGE                                                                                                    | СНКО                                                                                                    |                                             |
| CALUMET COUNTY<br>VILLAGE OF HARRISON<br>KAUKAUNA SCH DIST<br>FOX VALLEY TECH<br>TOTAL                                                                                                    | 627,80<br>446,04<br>3,083,38<br>1,260,92<br>5,418,15                                 | 2 660,197<br>8 497,370<br>1 3,459,096<br>2 1,342,743<br>3 5,959,406                                                                                                    | 835.68<br>475.62<br>988.78<br>154.39<br><b>2,454.47</b> | 817.90<br>475.60<br>972.27<br>156.15<br><b>2,421.92</b>                                              | -2.1%<br>0.0%<br>-1.7%<br>1.1%<br>-1.3%                                                                                                    | TOTAL DUE: \$2,601.89                                                                                                    |                                             |
| FIRST DOLLAR CREDIT<br>LOTTERY AND GAMING<br>NET PROPERTY TAX                                                                                                    | CREDIT                                                                               | DRMATION FURFOSES ONLY                                                                                                    | -52.78<br>-187.18<br>2,214.51                           | -51.11<br>-167.76<br>2,203.05                                                                        | -3.2%<br>-10.4%<br>-0.5%                                                                                                    | POR FULL PAYMENT<br>PAY RN:<br>JANUARY 31, 2023<br>Warning: If not paid by due dales,<br>installment option is four and total taxe<br>duringent subject to interna and, if<br>applicable, penalty.<br>Pailure to pay on time. See reverse. |                                             |
| Taxing Jurisdiction                                                                                                    | Total Additional Total A<br>Taxes Apple                                              | dditional Taxes Year Increase<br>ed to Property Ends                                                                                                    | Taxing Jurisdictie                                      |                                                                                                    | Total Additional<br>Taxes                                                                                                    | Total Additional Taxes Year In<br>Applied to Property End                                                                                                    | ds                                          |
| 1st Installment a                                                                                                    | mount V                                                                              |                                                                                                    | L                                                       |                                                                                                    | Full                                                                                                    | payment amount                                                                                                    |                                             |
| FAY 1ST INSTALLMENT OF<br>BY JANUARY 31, 2823<br>AMOUNT ENCLOSED<br>MAKE CHECK FAVAB<br>VILLAGE OF HARRISON<br>W5298 STATE HWY 114 ME<br>OFFICE M-F 7:30-320 / DR<br>VISIT HARRISON-WLORG<br>FAY YOUR BILL ONLINE O<br>FINS<br>CHARLES<br>BILL NUMBER: 12 | LE AND MAIL TO:<br>NASHA,WI 54952<br>PBOX 24 HR<br>FOR NEW WAYS TO<br>R AT OUR BANK? | PAY 2ND INSTALLMENT<br>BY JULY 31, 2023<br>AMOUNT ENCLOSE<br>MAKE CHECK PAY<br>CALUMET COUNTY TR<br>266 COURT ST<br>CHILTON, WI 53014<br>FINS<br>CHARLE<br>BILL NUMBER: 12 | DP: SI                                                  | .,185.40<br>L. TO:                                                                                   | PAY PULI<br>BY JANU<br>AMOUNT<br>MAKE C<br>VILLACE<br>W5298 ST<br>OFFICE 3<br>VISIT HA<br>FAY YOU<br>FINS<br>CHARLES<br>BILL NUS                       | LAMOUNT OF: \$2,6013<br>ARY 31, 2023<br>FENCLOSED<br>HECK FAYABLE AND MAIL T<br>COF HARRISON<br>ATE HWY 114 MENASHA, WI<br>14 7:30-324 / DROF BOX 24 HB<br>RRISON-WLORG FOR NEW W<br>R BILL ONLINE OK AT OUR P                             | 10<br>70:<br>14952<br>R<br>VAYS TC<br>SANK! |
| INCLUDE THIS STUB WI                                                                                                    | INCLUDE THIS STU                                                                     | B WITH YOUR PA                                                                                                    | FMENT                                                   | INCLUDE THIS STUB WITH YOUR PAYMENT                                                                  |                                                                                                    |                                                                                                    |                                             |